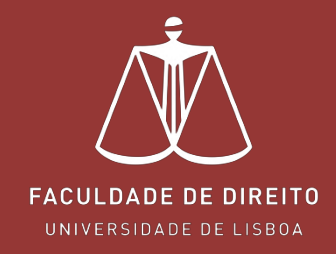

# FÉNIX - MANUAL MATRÍCULAS

fenix.fd.ulisboa.pt

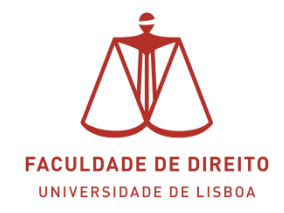

#### Link: https://fenix.fd.ulisboa.pt

Para entrar no **Portal Académico Fénix** é necessário efetuar a autenticação utilizando as suas credenciais da conta *Campus@UL*.

|        | Universidade de Lisboa |
|--------|------------------------|
|        | FenixEdu               |
| Userna | me                     |
| Passwo | rd                     |

**Importante:** Caso tenha dificuldades em aceder à conta *Campus@UL*, deverá enviar um email para contacampus@fd.ulisboa.pt, indicando o seu nome completo e o número do documento de identificação.

|                               | Candidato Pessoal Resultados de Candidaturas                                                                                                    |         |
|-------------------------------|----------------------------------------------------------------------------------------------------|---------|
| Processos de<br>Inscrição     | Candidato > Processos de Inscrição                                                                                                    | PT / EN |
| Candidaturas                  | Processos de Inscrição                                                                                                    |         |
| Conta Corrente<br>(Candidato) | 1º Clicar "Iniciar processo"                                                                                                    |         |
| Consultar IBAN                | Processos a Decorrer                                                                                                    |         |
|                               | Matrículas Concurso Nacional de Acesso<br>Periodo(s): 1.º Semestre 2021/2022, 2.º Semestre 2021-2022<br>Datas: 27-08-2021 14:00 a 01-10-2021 18:00<br>Matricula: Licenciatura Bolonha em PirtEITO - 5_Plano Bolonha 2 |         |

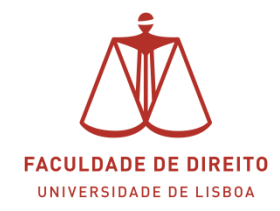

| FACULDADE DE DIRETTO          | Candidato Pessoal Resultados de Candidaturas                                                                                                    | <b>1</b> Lor o donois clicor                             |
|-------------------------------|----------------------------------------------------------------------------------------------------|----------------------------------------------------------|
| Processos de<br>Inscrição     | Candidato > Processos de Inscrição                                                                                                    | "avancar"                                                |
| Candidaturas                  | Bem-vindo(a) à Faculdade de Direito                                                                                                    |                                                          |
| Conta Corrente<br>(Candidato) | Matrículas Concurso Nacional de Acesso Licenciatura Bolonha em DIREITO                                                                                                    |                                                          |
| Consultar IBAN                | Ketroceder         Passo 1 de 13         Avançar                                                                                                    |                                                          |
|                               | Bem-vindo à Universidade de Lisboa.<br>Parabéns pela sua colocação                                                                                                    |                                                          |
|                               | Está prestes a iniciar o seu percurso académico na maior Universidade do país, com 104 a<br>A Faculdade de Direito dá-lhe as boas vindas e deseja-lhe os maiores sucessos no futuro. | anos de tradição em ensino e investigação de excelência. |

| FACULDADE DE DIREITO           | Candidato Pessoal Resultados de Candidaturas                                                                                                    |                                                                                                    |
|--------------------------------|----------------------------------------------------------------------------------------------------|----------------------------------------------------------------------------------------------------|
| Processos de<br>Inscrição      | Candidato > Processos de Inscrição                                                                                                    | 3º Clicar "avançar"                                                                                                    |
| Candidaturas<br>Conta Corrente | Informação Pessoal<br>Matrículas Concurso Nacional de Acesso Licenciatura Bolonha em DIR                                                                                                    | EIIO                                                                                                    |
| Consultar IBAN                 | Ketroceder Passo 2 de 13      Avancar                                                                                                    |                                                                                                    |
|                                | Preencha por favor a sua informação pessoal no separador Pessoal                                                                                                    | bservações: preencher os dados<br>m falta e depois clicar em <mark>✓ Guardar</mark><br>licar depois em <b>avançar</b> . |
|                                | Preencha por favor a sua informação de candidato no separador Contactos<br>Preencha por favor a sua informação de candidato no separador Candidato<br>Tem que inserir pelo menos um endereço email no separador Contactos |                                                                                                    |
|                                | O número fiscal é o número por omissão, altere para o seu número fiscal no                                                                                                    | separador Fiscal                                                                                                    |

| PARTICIPANT OF UNDERST     | Candidato Pessoal Resultados de Candidaturas                                                                                                    |                                                                                                    |         |
|----------------------------|----------------------------------------------------------------------------------------------------|----------------------------------------------------------------------------------------------------|---------|
| Processos de Inscrição     | Candidato > Processos de Inscrição                                                                                                    | 49 Clicar "avancar"                                                                                                  | PT / EN |
| Candidaturas               |                                                                                                    | - Circai avairçai                                                                                                    |         |
| Conta Corrente (Candidato) | Informação do agregado familiar<br>Matrículas Concurso Nacional de Acesso, Licenstatura Belenha em DIREITO                                                                                                    |                                                                                                    |         |
| Consultar IBAN             |                                                                                                    |                                                                                                    |         |
|                            | Retroceder     Passo 3 de 13     Avançar     Aconçar     Acon | <b>Observações:</b> preencher os dados<br>em falta e depois clicar em ✔ Guardar<br>Clicar depois em <b>avançar</b> . |         |
|                            | <ul> <li>Se as opções não se aplicarem, escolha Outra situação</li> <li>Agregado Familiar</li> </ul>                                                                                                    |                                                                                                    |         |

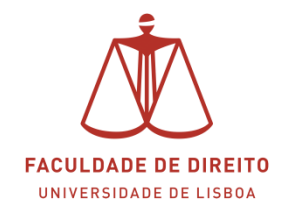

|                            | Candidato Pessoal Resultados de Candidaturas                          |    |
|----------------------------|-----------------------------------------------------------------------|----|
| Processos de Inscrição     | Candidato > Processos de Inscrição PT /                               | EN |
| Candidaturas               | 5º Clicar "avançar"                                                   |    |
| Conta Corrente (Candidato) | Qualificação de Grau Anterior                                         |    |
| Consultar IBAN             |                                                                       |    |
|                            |                                                                       |    |
|                            |                                                                       |    |
|                            | Por favor preencha a informação obrigatória                           |    |
|                            |                                                                       |    |
|                            | Pois*                                                                 |    |
|                            | Orau de Curse*                                                        |    |
|                            |                                                                       |    |
|                            | Cutra instituição (não instala) em faita e depois clicar em 🗸 Guardar |    |
|                            | Clicar depois em <b>avançar</b> .                                     |    |
|                            | Nota () *                                                             |    |
|                            | Ano de Condusio *                                                     |    |
|                            | ✓ Guardar                                                             |    |
|                            |                                                                       | _  |

| Processos de Inscrição     |                                                                                          |                   |                  |                                   |    |
|----------------------------|------------------------------------------------------------------------------------------|-------------------|------------------|-----------------------------------|----|
| Candidaturas               | Candidato > Processos de Inscrição                                                       |                   | <mark>6</mark> 2 | Clicar "avancar"                  | PL |
| ionta Corrente (Candidato) | Qualificação de Grau Anterior UL<br>Matrículas Concurso Nacional de Acesso Licendatura B | olonha em DIREITO |                  |                                   |    |
| ionsultar IBAN             |                                                                                          |                   | -                |                                   |    |
|                            | Retroceder Passo 5 de 13      Avançar                                                    |                   |                  |                                   | 7  |
|                            |                                                                                          |                   |                  | Observações: preencher os dados   |    |
|                            | No seu percurso pré-universitário obteve algum tipo de apoio social?                     | 🔿 Sim 🔷 Não       |                  | em falta e depois clicar em       |    |
|                            | No seu percurso prè-universitàrio, alguma vez ficou retido(a)?                           | 🔾 Sim 🗌 Não       |                  | Clicar depois em <b>avançar</b> . |    |
|                            | É a primeira vez que se candidata ao ensino superior público?                            | 🔿 Sim 🗌 Não       |                  |                                   |    |
|                            | A que faculdade te candidataste como 1º opção?                                           |                   | ~                | ✓ Guardar                         |    |
|                            | A que curso te candidataste como 1º opção?                                               |                   | ~                |                                   |    |

| ************************************** | Candidato Pessoal Resultados de Candidaturas                         |                                        |         |
|----------------------------------------|----------------------------------------------------------------------|----------------------------------------|---------|
| Processos de Inscrição                 | Candidato > Processos de Inscrição                                   | 7º Clicar "avançar"                    | PT / EN |
| Candidaturas                           |                                                                      |                                        |         |
| Conta Corrente (Candidato)             | Informação da Saúde                                                  |                                        |         |
| Consultar IBAN                         | Madriculas concerso nacional de Acesso internacia exionia em Direito |                                        |         |
|                                        |                                                                      | <b>Observações:</b> preencher os dados | ]       |
|                                        | Lincapacidade                                                        | em falta e depois clicar em 🗸 Guardar  |         |
|                                        | Possul Necessidades Educativas Especiais 🕓 Sm 🔹 Não                  | Clicar depois em <b>avançar</b> .      |         |
|                                        | 🛩 Guardar                                                            |                                        | _       |
|                                        |                                                                      |                                        |         |

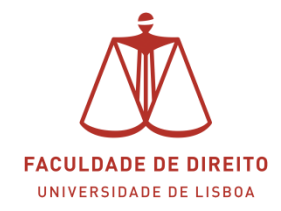

|                            | Candidato Pessoal Resultados de Candidaturas.                                                    |                                                                                       |
|----------------------------|--------------------------------------------------------------------------------------------------|---------------------------------------------------------------------------------------|
| Processos de Inscrição     | Candidato > Processos de Inscrição                                                               | 8º Clicar "avançar"                                                                   |
| Candidaturas               |                                                                                                  |                                                                                       |
| Conta Corrente (Candidato) | Descoberta da Ulisboa<br>Matrículas Concurso Nacional de Acesso, Licenciatura Balonha em Diseito |                                                                                       |
| Consultar IBAN             |                                                                                                  |                                                                                       |
|                            | KRetroceder Passo 7 de 13 > Avançar                                                              |                                                                                       |
|                            |                                                                                                  | <b>Observações:</b> preencher os dados                                                |
|                            |                                                                                                  | em falta e denois clicar em et curta                                                  |
|                            | Como tomou contacto com este ciclo de estudos da ULIsboa? (indique até 3 razões)                 | ern faita e depois cilcar ern v duadar                                                |
|                            |                                                                                                  | Clicar depois em <b>avançar</b> .                                                     |
|                            |                                                                                                  | Através de figuras públicas ligadas à Ulisboa (docentes, investigadores ou ex-alumos) |
|                            |                                                                                                  | Através do Portal da Universidade                                                     |
|                            |                                                                                                  | Em feiras e certames que divulgam cursos e formações                                  |
|                            |                                                                                                  | Na instituição de ensino que fréquentei antes deste ciclo de estudos                  |
|                            |                                                                                                  | Publicidade nos meios de comunicação social                                           |

| ALTER. AND DO 1000010      | Clandidato Pessoal Resultados de Candidaturas                                                     |                                                                                     |         |
|----------------------------|---------------------------------------------------------------------------------------------------|-------------------------------------------------------------------------------------|---------|
| Processos de Inscrição     | Candidato > Processos de Inscrição                                                                | 98 Clicar "avancar"                                                                 | PT / EN |
| Candidaturas               |                                                                                                   | S- Cilcul avaliçai                                                                  |         |
| Conta Corrente (Candidato) | Informação da Mobilidade<br>Matrículas Concurso Nacional de Aceso - Licensinus Balenha em DIREITO |                                                                                     |         |
| Consultar IBAN             | The ready concerso receive of Accesso Elenatora buoma en pierro                                   |                                                                                     |         |
|                            | Retroceder Passo 8 de 13      Avançar                                                             |                                                                                     |         |
|                            | já participou em algum programa de mobilidade? 🗌 Sim 🔹 Não                                        | <b>Observações:</b> preencher os dados em falta e depois clicar em <b>avançar</b> . |         |
|                            | Retroceder Passo 8 de 13      Avançar                                                             |                                                                                     |         |

| FACULDADE DE DIRETTO       | Candidato Pessoal Resultados de Candidate            | iras           |                     |                      | ^                         |
|----------------------------|------------------------------------------------------|----------------|---------------------|----------------------|---------------------------|
| Processos de Inscrição     | Candidato > Processos de Inscrição                   | 10º Selecion   | ar as disciplinas d | lo 1.º ano no        | os dois semestres         |
| Candidaturas               |                                                      |                |                     |                      |                           |
| Conta Corrente (Candidato) | Inscrição em Unidade                                 | S Curriculares | IREITO              |                      |                           |
| Consultar IBAN             | Retroceder Passo 9 de 13                             | Avançar        | iken O              |                      |                           |
|                            | 5_Plano Bolonha 2                                    |                |                     | 1.º Semestre 2021/20 | 22 2.° Semestre 2021/2022 |
|                            | * 1º Ciclo<br>Créditos para Aprovação: 240.0 a 307.5 |                |                     | 0,0 + 0,0 = 0,0      |                           |
|                            | Ramo Comum<br>Créditos para Aprovação: 240.0 a 243.0 |                |                     | 0,0 + 0,0 = 0,0      |                           |
|                            | 107 - Direito Constitucional I                       | 0              | 1 Ano, 1 Semestre   | 6,0                  | O Inscrever               |
|                            | 132 - Direito Romano                                 | 0              | 1 Ano, 1 Semestre   | 6,0                  | O Inscrever               |
|                            | 103 - Economia I                                     | 0              | 1 Ano, 1 Semestre   | 6,0                  | O Inscrever               |
|                            | 101 - Introdução Ao Estudo Do Direito I              | 0              | 1 Ano, 1 Semestre   | 6,0                  | O Inscrever               |
|                            | 105 - Teoria Geral Do Direito Civil I                | 0              | 1 Ano, 1 Semestre   | 6,0                  | O Inscrever               |

**Observações:** no 2.º semestre é necessário selecionar 4 Unidades Curriculares obrigatórias e uma Unidade Curricular de opção no grupo "100\_Grupo Opcional 1º Ano Licenciatura". Observa as duas imagens seguintes para perceberes melhor como realizar esta inscrição à Unidade Curricular de opção.

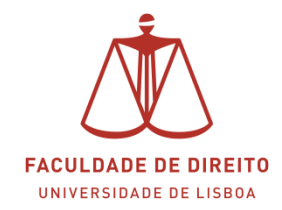

|           |                                                          | 0,0 + 54,0 = 54,0                                                                                                    |                                                                                                    |
|-----------|----------------------------------------------------------|----------------------------------------------------------------------------------------------------|----------------------------------------------------------------------------------------------------|
|           |                                                          | 0,0 + 54,0 = 54,0                                                                                                    |                                                                                                    |
| 0         | 1 Ano, 2 Semestre                                        | 6,0                                                                                                    | O Desinscrev                                                                                                    |
| 0         | 1 Ano, 2 Semestre                                        | 6,0                                                                                                    | O Desinscrev                                                                                                    |
| 0         | 1 Ano, 2 Semestre                                        | 6,0                                                                                                    | O Desinscreve                                                                                                    |
| 0         | 1 Ano, 2 Semestre                                        | 6,0                                                                                                    | O Desinscreve                                                                                                    |
| 0         | 2 Ano, 2 Semestre                                        | 6,0                                                                                                    | O Inscrever                                                                                                    |
| 0         | 2 Ano, 2 Semestre                                        | 6,0                                                                                                    | O Inscrever                                                                                                    |
| 0         | 2 Ano, 2 Semestre                                        | 6,0                                                                                                    | O Inscrever                                                                                                    |
| 11º Clica | ar "escolher                                             | 0,0 + 0,0 = 0,0                                                                                                    |                                                                                                    |
|           |                                                          | 0,0 + 0,0 = 0,0                                                                                                    |                                                                                                    |
|           |                                                          |                                                                                                    | O Desinscreve                                                                                                    |
|           | •<br>•<br>•<br>•<br>•<br>•<br>•<br>•<br>•<br>•<br>•<br>• | 0       1 Ano, 2 Semestre         0       1 Ano, 2 Semestre         0       1 Ano, 2 Semestre         0       1 Ano, 2 Semestre         0       1 Ano, 2 Semestre         0       2 Ano, 2 Semestre         0       2 Ano, 2 Semestre         0       2 Ano, 2 Semestre         0       2 Ano, 2 Semestre         0       2 Ano, 2 Semestre         1       2 Ano, 2 Semestre | 00+540=540           00+540=540           0         1 Ano, 2 Semestre           0         1 Ano, 2 Semestre           0         1 Ano, 2 Semestre           0         1 Ano, 2 Semestre           0         1 Ano, 2 Semestre           0         1 Ano, 2 Semestre           0         1 Ano, 2 Semestre           0         2 Ano, 2 Semestre           0         2 Ano, 2 Semestre           0         2 Ano, 2 Semestre           0         2 Ano, 2 Semestre           0         2 Ano, 2 Semestre           0         0 Ano, 2 Semestre           0         0 Ano, 2 Semestre           0         0 Ano, 2 Semestre           0         0 Ano, 2 Semestre           0         0 Ano, 2 Semestre           0         0 Ano, 2 Semestre |

| 00_Gr    | upo Opcional 1º Ano                                        | Licenc     | iatura                                                       |             |
|----------|------------------------------------------------------------|------------|--------------------------------------------------------------|-------------|
| Plano {  | Rolonha 2 > 1º Ciclo > Ramo                                | Comum >    | Optativas > 1º Ano > 100_Grupo Opcional 1º Ano Licenc        | latara      |
| 0 C<br>E | réditos para Aprovação: 6.0<br>scolha de Unidades: Escolho | er 1 Módul | ID                                                           |             |
| Código   | Unidade Curricular                                         | Credits    | Curso - Plano Curricular                                     |             |
| 203      | Economia II                                                | 6,0        | : 9078 - Licenciatura Bolonha em DIREITO - 5_Plano Bolonha 2 | O Inscrever |
|          | Filosofia Do Direito                                       | 6,0        | 9078 - Licenciatura Bolonha em DIREITO - 5_Plano Bolonha 2   | O Inscrever |
| 231      |                                                            | 6,0        | .9078 - Licenciatura Bolonha em DiREITO - 5_Plano Bolonha 2  | O Inscrever |
| 231      | Historia Das Ideias Políticas                              |            |                                                              |             |

**Observações:** depois de teres selecionado as 10 Unidades Curriculares (5 no 1.º semestre e 5 no 2.º semestre) clica em "avançar".

| Processos de Inscrição<br>Candidaturas       | Candidato > Process                                           | sos de Inscrição                                                                 |                                                                                                    | PT                                                                                                    |
|----------------------------------------------|---------------------------------------------------------------|----------------------------------------------------------------------------------|----------------------------------------------------------------------------------------------------|----------------------------------------------------------------------------------------------------|
| Conta Corrente (Candidato)<br>Consultar IBAN | Resumo<br>Matrículas Cor                                      | ncurso Nacional de Aces                                                          | 550 Licenciatura Bolonba em DIREITO                                                                                          | Observações: aqui pode consultar                                                                                                    |
|                                              | < Retroceder                                                  | Passo 10 de 13                                                                   | Avançar                                                                                                    | o resumo da sua inscrição. Apenas<br>as Unidades Curriculares do 1.º<br>semestre têm horário definido.                                                                                                    |
|                                              | Ano lectivo                                                   |                                                                                  | ornease correction                                                                                                    |                                                                                                    |
|                                              | Ano lectivo<br>2021/2022                                      | 1 Ano, 1 Semestre                                                                | [101] introdução Ao Estudo Do Direito I                                                                                      | ( Qui, 11:00 - 12:00 - Anfiteatro 1<br>; Ter. 11:00 - 12:00 - Anfiteatro 1 )                                                                                                    |
|                                              | 2021/2022<br>2021/2022                                        | 1 Ano, 1 Semestre<br>1 Ano, 1 Semestre                                           | [101] introdução Ao Estudo Do Direito I<br>[105] Teoria Geral Do Direito Civil I                                             | Ter (1:00 - 1:200 - Antheatro 1<br>)<br>TA (Seg. 1:00 - 1:200 - Antheatro 1<br>)<br>(Qai, 1:000 - 1:100 - Antheatro 1<br>)                                                                                                    |
|                                              | Ano lectivo<br>2021/2022<br>2021/2022<br>2021/2022            | 1 Ano, 1 Semestre<br>1 Ano, 1 Semestre<br>1 Ano, 1 Semestre                      | [101] introdução Ao Estudo Do Direito I<br>[105] Teoria Geral Do Direito Civil I<br>[132] Direito Romano                     | 14(-50)-11:00-12:00-Anticestrio 1<br>178:-11:00-12:00-Anticestrio 1<br>14(-549,-10:00-11:00-Anticestrio 1<br>;Qua-10:00-11:00-Anticestrio 1<br>14(-540-00:00-10:00-Anticestrio 1<br>;Qua-00:00-10:00-Anticestrio 1)                                                                                                    |
|                                              | Ano lectivo 2021/2022 2021/2022 2021/2022 2021/2022 2021/2022 | 1 Ano, 1 Semestre<br>1 Ano, 1 Semestre<br>1 Ano, 1 Semestre<br>1 Ano, 1 Semestre | [101] Introdução Ao Estudo Do Direito I<br>[105] Teoria Geral Do Direito Civil I<br>[132] Direito Romano<br>[103] Economia I | Protect Floor Floor Floo |

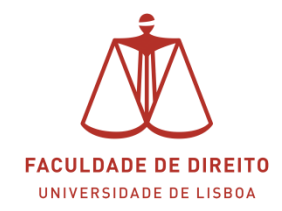

| PACELORDE DE DIMETTO       | Cardidate Pesseal Resultados de Candidaturas                                                                                                    |
|----------------------------|----------------------------------------------------------------------------------------------------|
| Processos de Inscrição     | Candidato > Processos de Inscrição PT / EN                                                                                                    |
| Candidaturas               |                                                                                                    |
| Conta Corrente (Candidato) | Informação sobre Propinas                                                                                                    |
| Consultar IBAN             | Retroceder        Passo 11 de 13         Avançar           Observações: aqui pode consultar<br>o valor total de propinas e<br>emolumentos.                 |
|                            | É este o valor das suas propinas. Na finalização deste processo, val poder imprimir a informação detalhada sobre os valores totais e datas das prestações. |
|                            | Detalhes                                                                                                    |
|                            | Còdigo                                                                                                    |
|                            | Nome                                                                                                    |
|                            | Nùmero Fiscal                                                                                                    |
|                            | Número de Identificação                                                                                                    |

| Patient and an observe     | Alumo Candidato Pessoal Resultados de Candidaturas                                                         |                                                                                                    |         |
|----------------------------|----------------------------------------------------------------------------------------------------|----------------------------------------------------------------------------------------------------|---------|
| Consultar                  | Aluno > Inscrever > Processos de Inscrição                                                                 | 15º Clicar "avançar"                                                                                  | PT / EN |
| Inscrever                  |                                                                                                    |                                                                                                    |         |
| III Processos de Inscrição | Escolha de partilha de informação CGD<br>Mestrado em Direito e Gestão Mestrado Bolonha em Direito e Gestão |                                                                                                    |         |
| 🚻 Avaliações / Exames      |                                                                                                    |                                                                                                    |         |
| Serviços Acadêmicos        | Retroceder Passo 11 de 13 > Avançar                                                                        |                                                                                                    |         |
| Métodos de Avaliação       |                                                                                                    |                                                                                                    |         |
| Formação Avançada          |                                                                                                    |                                                                                                    |         |
|                            |                                                                                                    | <b>Observações:</b> selecionar a opção<br>pretendida (Partilha de Dados<br>Simplificada ou Completa). |         |
|                            | An are reaction                                                                                            |                                                                                                    |         |

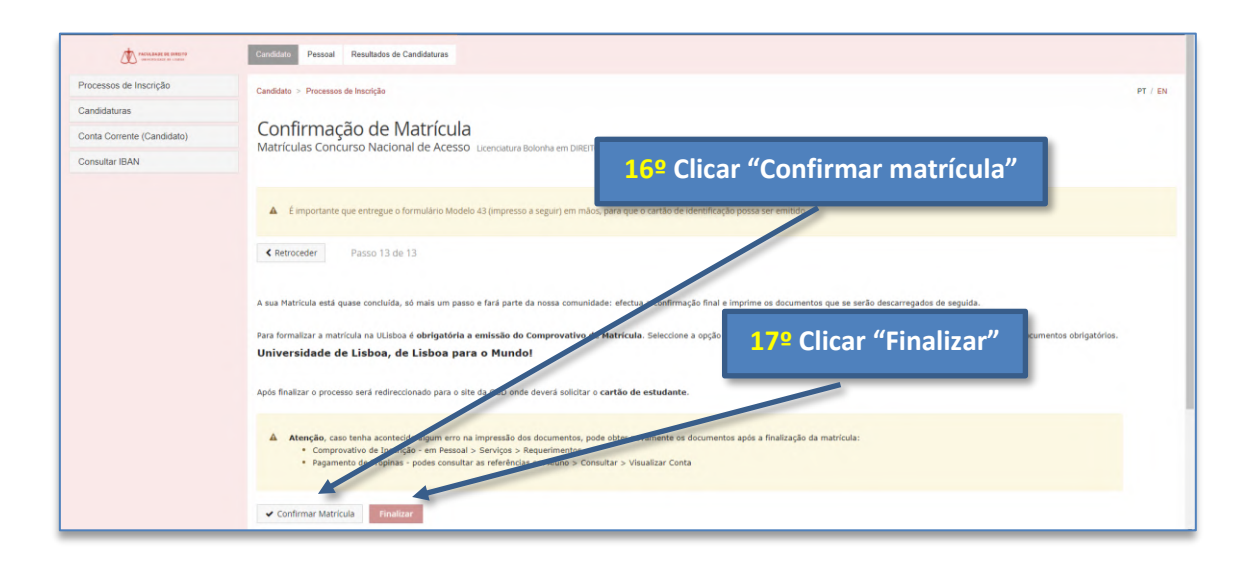

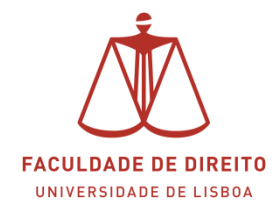

**Observações:** depois de concluíres a tua matrícula já podes imprimir (i) o comprovativo de inscrição, a informação sobre as propinas e ref. MB e (iii) o formulário de adesão ao cartão de aluno emitido pela CGD.

|                                  | LISBO<br>MITTER<br>Faculdade de I | A FACULDADE I<br>UNIVERSIDADE | DE DIREITO<br>IDE LISBOA | boa           |                |
|----------------------------------|-----------------------------------|-------------------------------|--------------------------|---------------|----------------|
| Cumo                             | 1º Ciele                          | iuvo de inscriça              | 10 - 2021/2022           |               |                |
| Curso                            | 1. CICIO                          |                               |                          |               |                |
| Ano Curricular                   | 1º ano curricular                 |                               |                          |               |                |
| Aluno                            |                                   |                               |                          |               |                |
| Morada                           |                                   | 1                             |                          |               |                |
| Código Postal                    | 1000-001                          | Lisboa                        |                          |               |                |
| NIF                              |                                   |                               |                          |               |                |
| Data de Emissão                  | 24-09-2021 16:45                  |                               |                          |               |                |
|                                  | Unidade Curricular                |                               | Turnos                   | Período       | ECTS           |
| Direito Constitucio              | onal I                            |                               | TA                       | 1.° Semestre  | 6              |
| Direito Romano                   |                                   |                               | TA                       | 1.º Semestre  | 6              |
| Economia i<br>Introducão Ao Esti | udo Do Dimito I                   |                               | TA                       | 1.º Semestre  | 6              |
| Teoria Geral Do Di               | reito Civil I                     |                               | TA                       | 1.º Semestre  | 6              |
| Direito Constitucio              | onal II                           |                               | TA                       | 2.º Semestre  | 6              |
| Economia II                      |                                   |                               | TA                       | 2.º Semestre  | 6              |
| História Do Direito              | Português                         |                               | TA                       | 2.º Semestre  | 6              |
| Introdução Ao Estu               | udo Do Direito II                 |                               | TA                       | 2.º Semestre  | 6              |
| Teoria Geral Do Di               | reito Civil II                    |                               | TA                       | 2.º Semestre  | 6              |
|                                  |                                   |                               |                          | Total UCs: 10 | Total ECTS: 60 |
|                                  |                                   |                               |                          |               |                |

#### Comprovativo de Inscrição